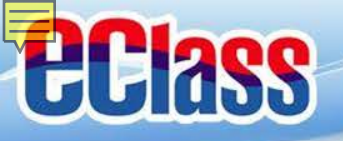

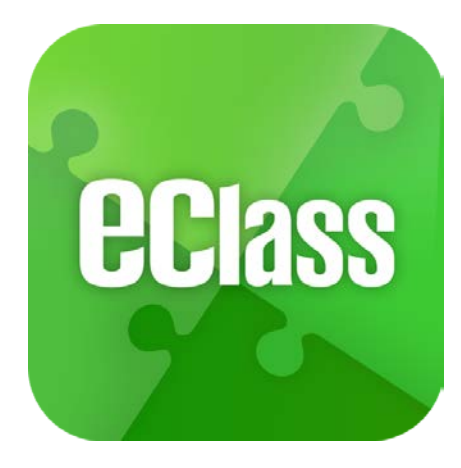

# eClass App 手機應用程式 家長使用手冊

(IP 中學版適用)

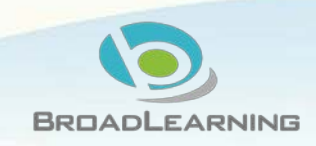

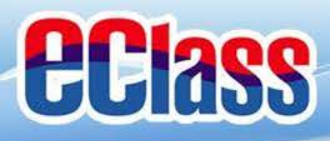

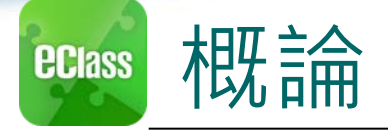

# 什麼是eClass App

eClass App 是一個手機應用程式,能夠讓學校迅速把 學生資訊傳實時傳遞給家長。家長亦可以利用這程式 簡單容易地了解子女和學校最新消息。

○ 為何使用eClass App?

- ✓ 方便
- ✓ 簡單
- ✓ 直接
- ✓ 即時
- ✓ 容易管理和使用

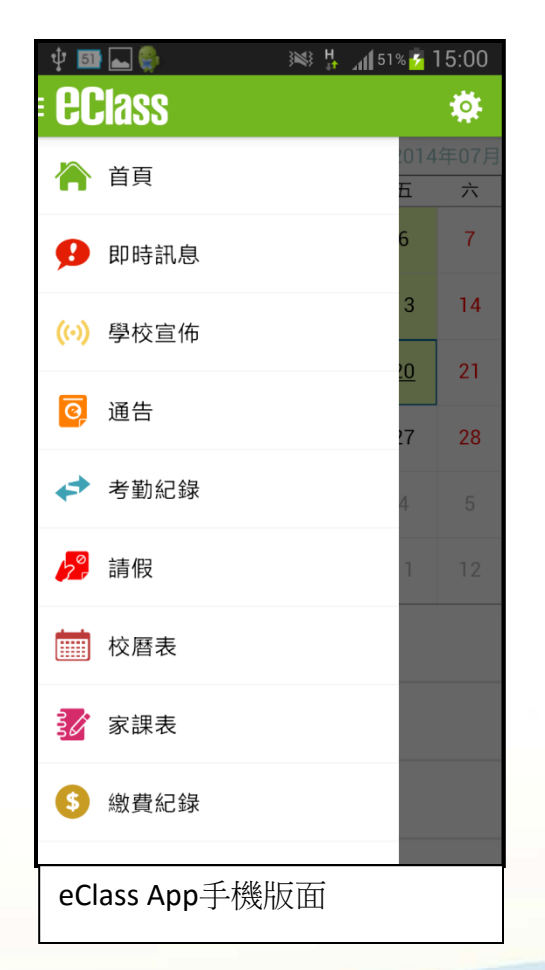

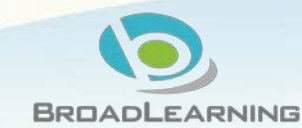

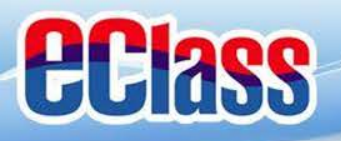

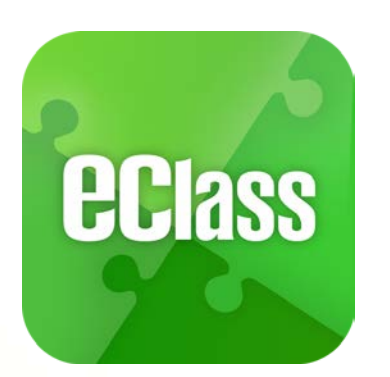

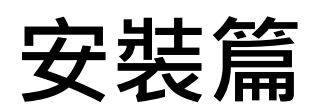

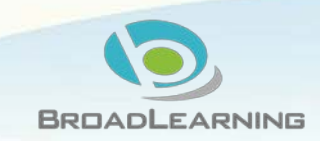

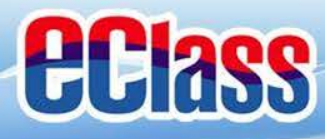

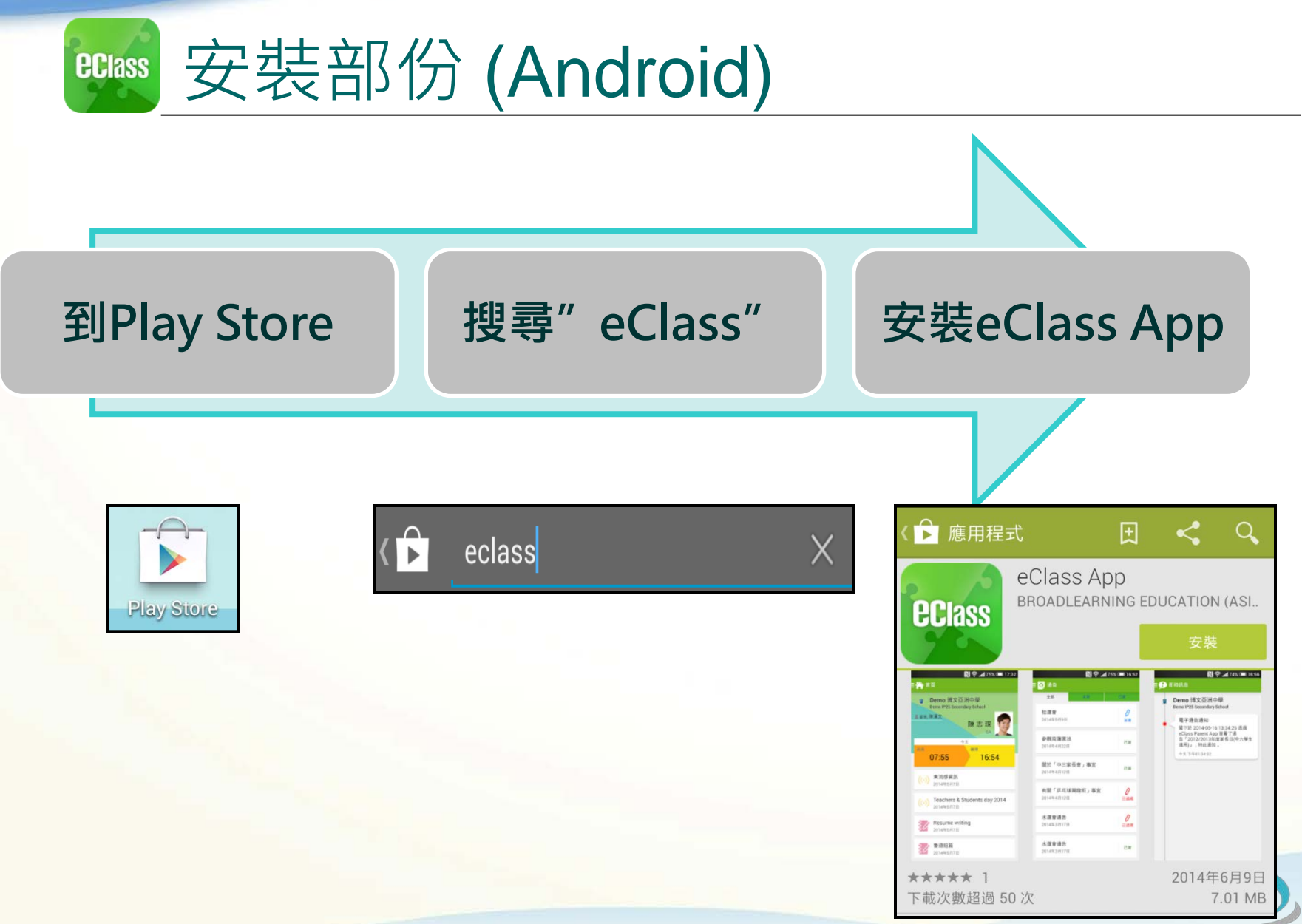

BROADLEARNING

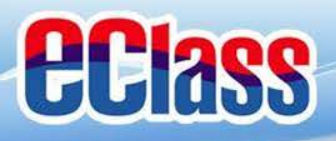

| Class 安裝  | 部份 <b>(iOS)</b> |                                                                                                    |
|-----------|-----------------|----------------------------------------------------------------------------------------------------|
|           |                 |                                                                                                    |
| 到App Stor | e 搜尋" eClass"   | 安裝eClass App                                                                                                    |
| App Store | class           | eclass app       8 個結果 ②         felass App       BradLearning E         BradLearning E       免費         free 1       Class App         market       ProdLearning E         free 1       Class App         market       ProdLearning E         free 1       Class App         market       ProdLearning E         free 1       Class         free 1       ProdLearning E         free 1       Class         free 1       ProdLearning E         free 1       ProdLearning E |

BROADLEARNING

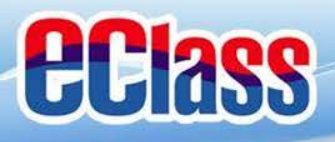

安裝部份 **eclass** 

#### 家長手機首次登入

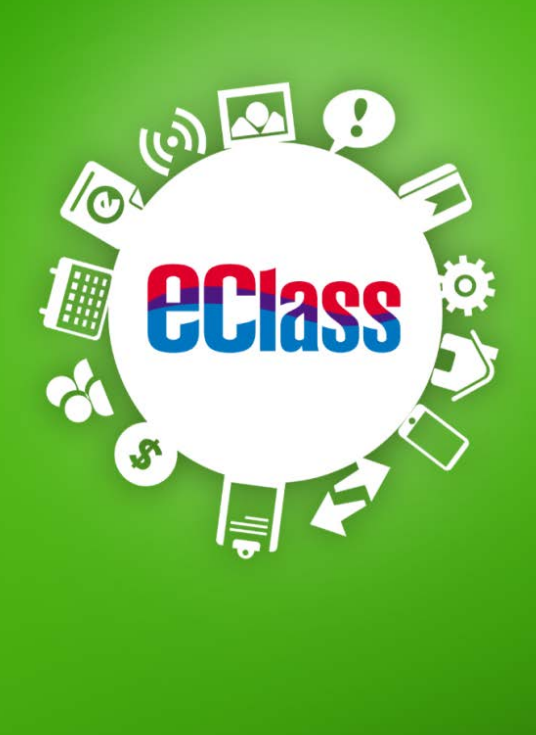

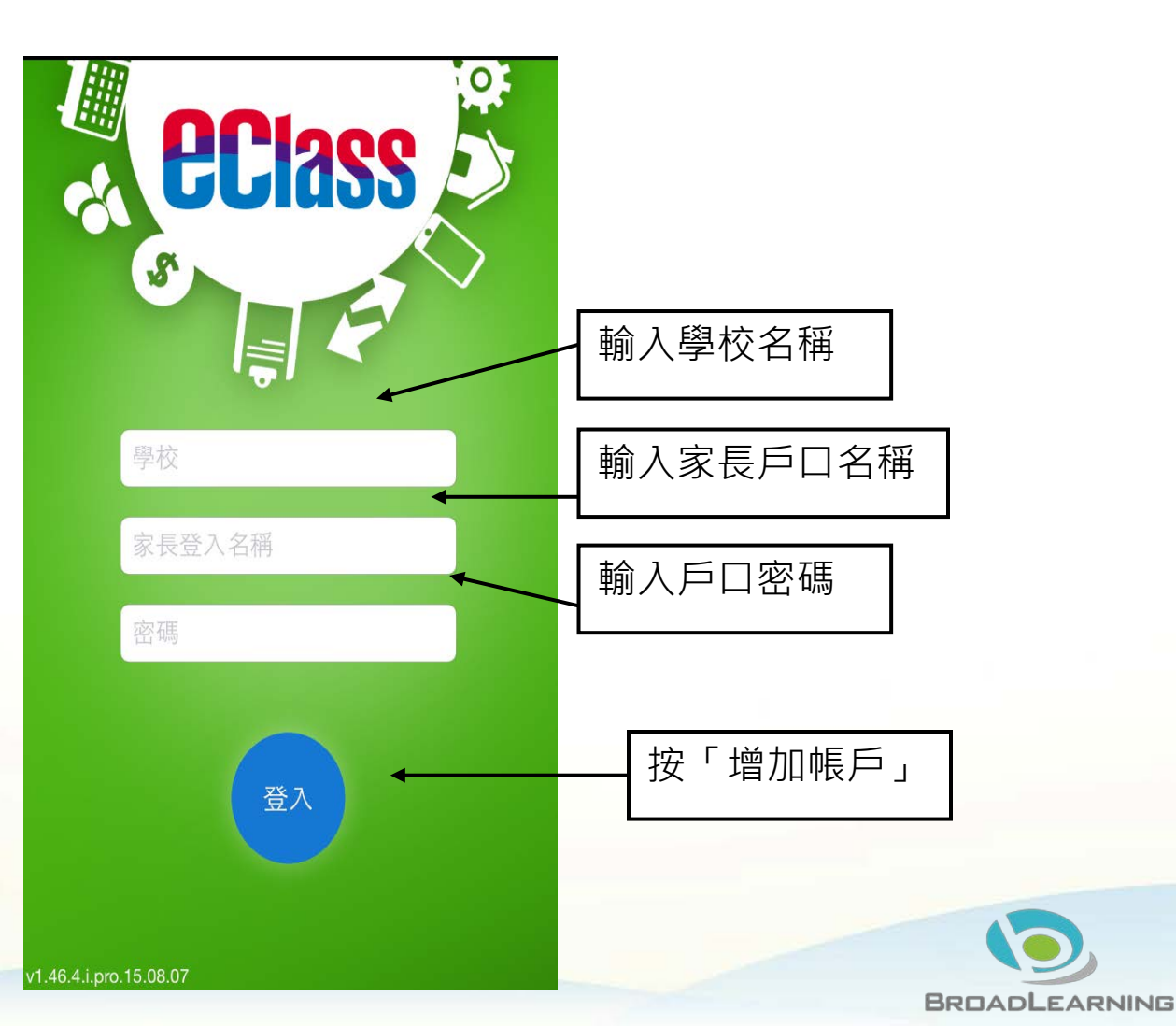

![](_page_6_Picture_0.jpeg)

![](_page_6_Picture_1.jpeg)

## 由2015年2月開始, 新推出版本的 Apps 將 只支援 iOS 7或以上

而 iOS 6.x 的客戶必須升級至 iOS 7 或 8 方可更新 Teacher App, Parent App

![](_page_6_Picture_4.jpeg)

![](_page_7_Picture_0.jpeg)

![](_page_7_Picture_1.jpeg)

# eclass App 功能

- 1. 即時訊息
   2. 學校宣佈
   3. 電子通告
   8. 線
- 4. 考勤紀錄
- 5. 請假

- 校曆表
- 7. 家課表
  - . 繳費紀錄
- 9. 小組訊息
- 10. 學校資訊

#### 個別模組需要學校開放權限,家長才可使用

![](_page_7_Picture_12.jpeg)

![](_page_8_Picture_0.jpeg)

# uss 即時訊息 (Push Message) (家長效果)

![](_page_8_Figure_2.jpeg)

![](_page_9_Picture_0.jpeg)

# ☞ 即時訊息 (Push Message)還包括Q

(家長效果)

BROADLEARNING

- 1. 學校宣佈通知
- 2. 新通告提示
- 3. 簽署電子通告確認通知
- 4. 欠交電子通告提示
- 5. 學生到校/離校通知
- 6. 學生缺席/早退/遲到提示
- 7. 學生欠交功課提示
- 8. 小組訊息提示

請注意:每間學校將按需要選用不同模組及功能,上述即時 訊息非必然應用於每所學校,詳情請向校方查詢。

![](_page_10_Picture_0.jpeg)

![](_page_10_Picture_1.jpeg)

![](_page_11_Picture_0.jpeg)

![](_page_11_Picture_1.jpeg)

電子通告 (eNotice) Android

![](_page_11_Figure_3.jpeg)

![](_page_12_Picture_0.jpeg)

![](_page_12_Picture_1.jpeg)

![](_page_12_Picture_2.jpeg)

## iOS

1. 於下方「目錄」按「通告」
 2. 按「簽署」

![](_page_12_Picture_5.jpeg)

3. 推至頁面底部

![](_page_12_Picture_7.jpeg)

4. 填寫選擇 5. 按「簽署」

| Pad 穼   |        | 14:19        |     | 39% 🗖 |
|---------|--------|--------------|-----|-------|
| < 诵告    |        |              |     |       |
|         | 5      |              |     |       |
|         |        |              |     |       |
|         | 4或以上   |              |     |       |
|         | ·      |              |     |       |
| (C) 数t) | 1/注動右( | 可期词 <b>2</b> |     |       |
| 小王门     | 山/山町/円 | り 知 主 !      |     |       |
|         |        |              |     |       |
|         |        |              |     |       |
|         |        |              |     |       |
|         |        |              |     |       |
|         |        |              |     |       |
| 請項妥以    | 人上回條,  | 冉按簽著         | - o |       |
|         |        |              |     |       |
|         |        |              |     |       |
|         |        | 簽署           |     |       |
|         |        | 簽署           |     |       |
|         |        | 簽署           |     |       |
|         | Ø      | 簽署<br>((·))  | ତ୍ର | =     |

![](_page_13_Picture_0.jpeg)

![](_page_13_Picture_1.jpeg)

![](_page_13_Picture_2.jpeg)

### Android

#### 檢視是日考勤紀錄

詳細考勤紀錄:於「目錄」按「考勤紀錄」>檢視詳細考勤紀錄

| 🔐 Training 博文亞洲中學              | ▲ 首頁 614年07月<br>五 六                          |                |           |
|--------------------------------|----------------------------------------------|----------------|-----------|
| Training IP25 Secondary School |                                              | 5/2014 6/2     | 2014      |
| 家長,陳文軒                         | ● 即時訊息                                       | 總上課日數 <b>2</b> | 遲到 0 外出 0 |
| 陳芷婷                            | <ul> <li>··) 學校宣佈</li> <li>··) 21</li> </ul> |                | 早退 0 缺席 0 |
|                                | <b>③</b> 通告<br>?7 28                         | 日期    出入時間     | 狀態  遲到分鐘  |
| 到達 離開 07:45 ←                  | ★ 考勤紀録                                       | 上午 07:45:00    |           |
| (準時)                           |                                              | 23 下午          |           |
| (·)) 香港進入冬季流感季節<br>2015年1月8日   |                                              | _ 上午           |           |
| 2010-1730-                     |                                              | 9 下午           |           |
| (•) 香港進入冬季流感季節<br>2015年1月8日    |                                              |                |           |
|                                |                                              |                |           |

![](_page_14_Picture_0.jpeg)

**eclass** 

![](_page_14_Picture_1.jpeg)

![](_page_14_Picture_2.jpeg)

### iOS

檢視是日考勤紀錄

詳細考勤紀錄:按「更多」>「考勤紀錄」>檢視詳細考勤紀錄

| <b>ecl</b> ass                                    | 更多                        | •••• 3 🔶    | 上午1:51     | 66% 🗔  |
|---------------------------------------------------|---------------------------|-------------|------------|--------|
| Training 博文亞洲中學<br>Training IP25 Secondary School | ◆ 考勤紀錄 >                  | <b>〈</b> 更多 | 考勤紀錄       | 今日     |
| ▲家長,陳文軒                                           | 🤌 請假 >                    |             | 7/2014     |        |
| 陳正婷<br>6A                                         | 校曆表                       | 總上課日數       | 遲到 0       | 外出 0   |
| 今日<br>到達 離開<br>10:25                              | 家課表                       |             | 早退 0       | 缺席 0   |
| (準時)                                              | 徽費紀錄       >              | 日期          | 出入時間    狀態 | 態 遲到分鐘 |
| 學生到校                                              | ────────────────────────> | 2 上午(       | 08:00:59   |        |
| 2015-01-16                                        | 學校資訊                      | 3 下午 -      |            |        |
| 接納請假申請通知<br>Leave Application                     |                           |             |            |        |
|                                                   | A 9 (0) 3 =               |             |            |        |

![](_page_15_Picture_0.jpeg)

![](_page_16_Picture_0.jpeg)

![](_page_16_Picture_1.jpeg)

![](_page_16_Picture_2.jpeg)

![](_page_16_Figure_3.jpeg)

![](_page_17_Picture_0.jpeg)

## ☆ 極表(School Calendar) (家長效果)

#### Android

於左上方「目錄」按「校曆表」,檢視校曆表

#### iOS

按右下方「更多」>「校曆表」,檢視校曆表

| 🜵 🂵 🛌 🎨       | 🛛 🗱 🕌 📶 51% 🔁 15: | । 🜵 🔤 | <b>\$</b> |            | <u>}</u>           | \$} H _al   | 54% 🚰     | 16:22 |         |           |       |       |            |       |           |      |    |    |
|---------------|-------------------|-------|-----------|------------|--------------------|-------------|-----------|-------|---------|-----------|-------|-------|------------|-------|-----------|------|----|----|
| <b>eclass</b> | \$                |       | 校曆表       |            |                    |             | i         | C     |         | 更多        |       | く更    | 多          | 1     | 校曆表       |      |    | 今日 |
| 🏠 首頁          | 2014年(            | 2014年 | 05月       | 20         | )14年06             | 5月          | 2014      | 4年07月 | ŧ       | 考勤紀錄      | >     |       |            | 6     | 月 201     | 4    |    |    |
|               | <u></u>           |       | _         |            | =                  | 四           |           | 六     |         |           |       | 週日    | 退一         | 迥二    | 迥三        | 週四   | 遇五 | 週六 |
| ይ 即時訊息        | 6                 | 1     | 2         | 3          | 4                  | 5           | 6         | 7     | 12      | 請假        | >     | 1     | 2          | 3     | 4         | 5    | 6  | 7  |
| (い) 學校宣佈      | 3 1               | 8     | 9         | 10         | 11                 | 12          | 13        | 14    | <b></b> | 校曆表       | ×     | 8     | 9          | 10    | 11        | 12   | 13 | 14 |
|               | <u>20</u> 2       | 15    | 16        | 17         | 18                 | 19          | <u>20</u> | 21    |         | ,         |       | 15    | 16         | 17    | 18        | 10   | 20 | 21 |
| 0 通告          |                   | 222   | 22        | 24         | 25                 | 26          | 27        | 20    | ŝ       | 家課表       | >     | 10    | 10         |       | 10        | 15   | 20 | 21 |
| <b>N</b>      |                   | 22    | 23        | 24         | 25                 | 20          | 21        | 20    |         |           |       | 22    | 23         | 24    | 25        | 26   | 27 | 28 |
| ◆ 考勤紀錄        | 4                 | 29    | 30        | 1          | 2                  | 3           | 4         | 5     | \$      | 繳費紀錄      | >     | 29    | 30         | 1     | 2         | 3    | 4  | 5  |
| 🥠 請假          | 1 1               | 6     | 7         | 8          | 9                  | 10          | 11        | 12    |         | 小妇活到      |       |       |            |       |           |      |    |    |
|               |                   |       | 1         |            |                    |             |           |       |         | 小組通訊      |       | 10    | 考試         | 日     |           |      |    | >  |
| 🛄 校曆表         | _                 | 2     | 端午        | F節         |                    |             |           |       | Î       | 學校資訊      | >     |       | -          |       |           |      |    |    |
|               | _                 | -     | -         | <b>万</b> 上 | <del>_</del> _+/ ≟ | # \F        |           |       |         |           |       | 11    | 中-         | -至中3  | 五考討       | 週    |    | >  |
|               |                   | 5     | 中-        | - 全中       | <u> </u> 力考証       | 「」回         |           |       |         |           |       |       | -          |       |           |      |    |    |
|               |                   | 6     | 中-        | -至中        | 五考計                | 调           |           |       |         |           |       | 12    | 中-         | -至中   | 五考詞       | t週   |    | >  |
|               |                   | Ŭ     | - 1-      | <u>т</u> Г |                    | ·v <u>~</u> |           |       | Y       |           | 0     |       |            |       | ((.))     | e    | 1  | =  |
|               |                   |       |           |            |                    |             |           |       | 首       | 即時訊息 學校宣佈 | 通告 更多 | 10.00 | - <u>-</u> | 111 0 | PRACTE AN | 10.0 |    |    |

![](_page_18_Picture_0.jpeg)

![](_page_18_Picture_1.jpeg)

![](_page_18_Picture_2.jpeg)

## 家課表(eHomework)

| Andr               | oid                                   |                                       | iOS            | )                                    |                        |
|--------------------|---------------------------------------|---------------------------------------|----------------|--------------------------------------|------------------------|
| 於左上方「目錄」按「家        | 課表」·檢視家課表                             | 按右下方「                                 | 更多」>「家讀        | 果表」 · 檢視家認                           | 果表                     |
| → 校暦表 = ジ 家課表      | ⊾ 國 🖗 🤐 밝 "ქ96% 🛔 10:21<br>Ξ 🧿 家課表    | • • • • • • • • • • • • • • • • • • • | <b>〈</b> 更多 家調 | 果表                                   |                        |
| 家課表 閱讀報告-西遊記       | 閱讀報告-西遊記                              | ✓ 考勤紀錄                                | 今天             | ••••••3                              | 67% 🗖 🗗                |
| ◆天 2000字<br>③ 繳費紀錄 | □ 2014-06-26<br>⑦ 2014-07-03<br>2000字 | 🦻 請假                                  | 閱讀報告-西遊記       | 閱讀報告-西遊記                             |                        |
|                    | <ul> <li>詳細內容</li> <li>學科</li> </ul>  | 就 家課表                                 | 今天 2000字       | 1 20<br>1 20<br>2000字                | 114-06-26<br>114-07-03 |
|                    | 中國語文<br>學科組別<br>14 中國語文               | 校曆表                                   |                | <ul> <li>詳細內容</li> <li>學科</li> </ul> |                        |
|                    | <b>附件</b><br>沒有附件                     | ● 繳費紀錄                                | >              | 中國語文<br>學科組別<br>14 中國語文              |                        |
|                    | 工作量<br>2 小時                           | ● 小組通訊                                |                | 附件<br>沒有附件                           |                        |
|                    | <b>須繳交</b><br>是                       | ■① 于汉央毗                               |                | 工作量<br>2 小時                          |                        |
|                    |                                       | × • • •                               |                | 須織交<br>是                             | =                      |
|                    |                                       | 首百 即時訊息 學校                            | 7 学 更多         | AT DRILL PARK MA                     |                        |

![](_page_19_Picture_0.jpeg)

![](_page_19_Picture_1.jpeg)

![](_page_19_Picture_2.jpeg)

#### iOS

按右下方「更多」>「繳費紀錄」檢視戶口結存及待繳款項 檢視。

檢視戶口結存及交易紀錄

|    |      | 更多                   |             |    |
|----|------|----------------------|-------------|----|
| 4  | 考勤紀錄 |                      |             | >  |
| 20 | 請假   |                      |             | >  |
|    | 校曆表  |                      |             | >  |
| 30 | 家課表  |                      |             | >  |
| \$ | 繳費紀錄 |                      |             | >  |
| 2  | 小組通訊 |                      |             | >  |
|    | 學校資訊 |                      |             | >  |
|    |      |                      |             |    |
|    | 即時訊息 | <b>((•))</b><br>學校宣佈 | <b>这</b> 通告 | 更多 |

| <b>〈</b> 更多 | 繳費;     | 紀錄             |       |
|-------------|---------|----------------|-------|
|             |         | 戶口結存 \$71      | 0.50  |
| 待繳請         | 次項      | 交易紀錄           |       |
|             |         | 總額 \$ 35       | 50.00 |
|             |         |                |       |
| 步操管架        | 《啄 - 學會 | 報名 繳費<br>\$350 | 00    |
| లే 2014-0   | 8-18    | ¢000.          |       |

![](_page_19_Picture_8.jpeg)

![](_page_20_Picture_0.jpeg)

![](_page_20_Picture_1.jpeg)

![](_page_20_Picture_2.jpeg)

#### Android

於左上方「目錄」按「繳費 檢視戶口結存及待繳款項 紀錄」,檢視繳費紀錄。

檢視戶口結存及交易紀錄

![](_page_20_Picture_7.jpeg)

| N N                            | ्रै 🗊 📋 🗭 11:40 |
|--------------------------------|-----------------|
| ■ \$ 繳費紀錄                      |                 |
|                                | 戶口結存 \$1,260.00 |
| 待繳款項5                          | 交易紀錄            |
|                                | 總額 \$340.00     |
| 聖誕聯歡會費用<br>⑦ 2014-11-18        | \$40.00         |
| 秋季旅行交通費<br>⑦ 2014-11-18        | \$20.00         |
| 12月班會費<br>⑦ 2014-11-18         | \$20.00         |
| nov school bus<br>7 2014-11-08 | fee \$200.00    |

![](_page_20_Picture_9.jpeg)

![](_page_21_Picture_0.jpeg)

# □ 小組訊息(Group Message) (家長效果)

### Android

![](_page_21_Figure_3.jpeg)

![](_page_22_Picture_0.jpeg)

![](_page_22_Picture_1.jpeg)

### iOS

| 1. 按右下方「更多」><br>「小組通訊」,選擇小組名                                  | <ol> <li>2. 檢視或輸入訊息內容。</li> <li>iPad <sup>↑</sup></li> <li>10:54 59% ■</li> </ol> | 3. 按右上方的「小組資訊」<br>檢視小組組員。 |
|---------------------------------------------------------------|-----------------------------------------------------------------------------------|---------------------------|
| 1円 2 二 ノ 、 <sup>-</sup><br>iPad マ 10:53 59%<br>更多             | 小組通訊 敬師日安排 小組資訊     小組資訊     陳國健 - 10:36     大家好,我係陳國健主任                          | iPad                      |
| ジ 家課表     >       iPad ♥     10:54       校曆表     く更多          | 10:37  陳主任你好,我係家長陳聰                                                               | 名稱 敬師日安排<br>組員            |
| ⑤ 繳費紀錄 ★ 小田通訊                                                 | 0:45 陳國健 - 10:39 我們將於九月舉行敬師日,對 於當日活動,你們有何主意?                                      | 陳國健                       |
| 家教會     2015/       您     圖片                                  | 13     10:43       13     我建議敬師日前一天請學生於                                           | 陳聰                        |
| シ酸碼頻道         家長晩會         2015/           您         Landmark | 6 <sup>/05</sup><br>正門接待處取心意卡,讓學生<br>回家寫一些致謝的說話給「最<br>敬愛的老師」,然後於 <u>九月十</u>       | 朱成志                       |
|                                                               | 日带回學校。                                                                            |                           |
| 首頁 即時訊息 學校宣佈 通告                                               | 3                                                                                 |                           |

![](_page_23_Picture_0.jpeg)

![](_page_23_Picture_1.jpeg)

![](_page_23_Picture_2.jpeg)

## Android

1.於「目錄」按「學校資訊」 2. 選擇項目進入

![](_page_23_Picture_5.jpeg)

| ECiass E      | Class 🕐 🏺   | ▼⊿ 🛿 12:22  |
|---------------|-------------|-------------|
| ≡             | 學校資訊        |             |
|               | School Info | >           |
| all the       | 學與教         | >           |
|               | (學校可添加更多資訊) | ×           |
| eclass eclass | Ø 🖬 🏺       | 💎 🛛 🗳 12:17 |
| ≡             | 學校資訊        |             |
|               | 學與教         |             |
| •/-           | 班級結構        | >           |
|               | 母語教學        | >           |
| 1 and a       |             |             |

3. 檢視學校不同的資訊

| Class | eclass ⊘ 🏺 |      | ▼⊿ 🛿 12:17 |
|-------|------------|------|------------|
| ≡     | 學校資訊       |      |            |
| +     | 玬          | [級結構 |            |
| 班級結   | 構          |      |            |
| 中一:   | A,B,C,D    |      |            |
| 中二:   | A,B,C,D    |      |            |
| 中三:   | A,B,C,D    |      |            |
| 中四:   | A,B,C,D,E  |      |            |
| 中五:   | A,B,C,D,E  |      |            |
| 中六:   | A,B,C,D    |      |            |
|       |            |      |            |

#### 詳細情況

由於334新學制的關係,校方在2009年決定調整學校班級結構。中一級原先為A,B,C,D,E共5班,在2009至2010學年則只開辦4班中一,隨後一年

![](_page_24_Picture_0.jpeg)

**eclass** 

![](_page_24_Picture_1.jpeg)

![](_page_24_Picture_2.jpeg)

### iOS

2. 選擇項目進入

#### 1. 按右下方「更多」> 「學校資訊」

|    |      | 更多                   |                |               |
|----|------|----------------------|----------------|---------------|
| Ņ  | 小組通訊 |                      |                | >             |
|    | 學校資訊 |                      |                | >             |
|    |      |                      |                |               |
| 2  | 我的帳戶 |                      |                | >             |
| •? | 用戶指南 |                      |                | >             |
| 20 | 授權協議 |                      |                | >             |
| i  | 關於我們 |                      |                | >             |
|    | 即時訊息 | <b>((•))</b><br>學校宣佈 | <b>④</b><br>通告 | <b>8</b><br>8 |

| ECiass ECias           | s Ø 🏺                                                                                                    | ▼⊿ 🛿 12:22 |
|------------------------|----------------------------------------------------------------------------------------------------|------------|
| ☰ 學                    | <sup>退</sup> 校資訊                                                                                                    |            |
|                        | School Info                                                                                                    | >          |
| <b>M</b>               | 學與教                                                                                                    | >          |
|                        | (學校可添加更多資訊)                                                                                                    | >          |
|                        |                                                                                                    |            |
| eciass eciass 🧭        | ) 🖬 🏺                                                                                                    | ▼⊿ 🛿 12:17 |
| eclass eclass <b>⊘</b> | ) 🖬 🖣<br><sup>退</sup> 校資訊                                                                                                    | ▼⊿ 🛿 12:17 |
|                        | ) ■ ♥<br>學校資訊<br>學與教                                                                                                    | ▼⊿ 🛿 12:17 |
|                        | <ul> <li>▶ ■ ♥</li> <li>型校資訊</li> <li>學與教</li> <li>班級結構</li> </ul>                                                                                                    | ◆⊿ 2 12:17 |
|                        | <ul> <li>▶ ●</li> <li>●</li> <li>●<td>♥⊿ 2 12:17</td></li></ul> | ♥⊿ 2 12:17 |

| Class | eClass 🕜 🏺 |      | ▼⊿ 🛿 12:17 |
|-------|------------|------|------------|
| ≡     | 學校資訊       |      |            |
| +     |            | 班級結構 |            |
| 班級統   | 構          |      |            |
| 中一:   | A,B,C,D    |      |            |
| 中二:   | A,B,C,D    |      |            |
| 中三:   | A,B,C,D    |      |            |
| 中四:   | A,B,C,D,E  |      |            |
| 中五:   | A,B,C,D,E  |      |            |
| 中六:   | A,B,C,D    |      |            |
| ĺ     |            |      |            |

3. 檢視學校不同的資訊

#### 詳細情況

由於334新學制的關係,校方在2009年決定調整學校班級結構。中一級原先為A,B,C,D,E共5班,在2009至2010學年則只開辦4班中一,隨後一年

![](_page_25_Figure_0.jpeg)

![](_page_26_Picture_0.jpeg)

![](_page_27_Picture_0.jpeg)

![](_page_27_Picture_1.jpeg)

![](_page_27_Picture_2.jpeg)

| Android                      |          | iOS |                       |           |     |             |               |          |    |
|------------------------------|----------|-----|-----------------------|-----------|-----|-------------|---------------|----------|----|
| 於左上方按「目錄」>「用戶指南」,<br>瀏覽相關指南。 |          | 按指  | 右 <sup>\</sup><br>南 · | 下方「更<br>。 | 多」> | 「用戶         | 「指南」,         | 瀏覽       | 相關 |
| <b>eClass</b>                | ■ 🕐 用戶指南 |     |                       |           | 更多  | <b>〈</b> 更多 | 用戶指南          |          | _  |
| 🦰 小組訊息                       | 加入不同帳戶   | 1   |                       | 我的帳戶      |     | 加入不         | 同帳戶           |          |    |
| 🔒 學校資訊                       | 轉換帳號     | 2   | ?                     | 用戶指南      |     | 轉換帳         | 號             |          |    |
| <b>오</b> 我的帳戶                | 語言設定     |     |                       | 授權協議      |     | 語言設         | 定             |          |    |
| ▶ 用戶指南                       | 登出/ 刪除   | (   | i                     | 關於我們      |     | 登出/         | 刪除            |          |    |
|                              | 更改密碼     |     |                       |           |     | 更改密         | 碼             |          |    |
|                              | 常見問題     |     |                       |           |     | 常見問         | 題             |          |    |
|                              |          |     |                       |           |     |             | <b>(</b> (·)) | <u>o</u> | =  |

![](_page_28_Picture_0.jpeg)

# ● 更改密碼(Change Password) (家長效果)

家長如需更改密碼,可透過eClass App或桌面電腦到eClass 平台更改

#### Android

1. 於「我的帳戶」,按學校名稱的右面3點圖案,再按「更改密碼」
 2. 輸入目前的密碼、新密碼,然後再次輸入新密碼,按✓

![](_page_28_Picture_5.jpeg)

|            | م 🕽 🕵 🕼 🗇 🤇  |  |  |
|------------|--------------|--|--|
| ← 史改密碼     | $\checkmark$ |  |  |
| 目前的密碼      |              |  |  |
|            |              |  |  |
| 新寧碼        |              |  |  |
| 141 LL Hug | <br>         |  |  |
| 再次輸入新密碼    |              |  |  |
| 强尸口时女王任!   |              |  |  |
|            |              |  |  |
|            |              |  |  |
|            |              |  |  |
|            |              |  |  |

![](_page_29_Picture_0.jpeg)

# ■ 更改密碼(Change Password) (家長效果)

家長如需更改密碼,可透過eClass App或桌面電腦到eClass 平台更改

#### iOS

1.於「我的帳戶」,從學校名稱的右面推向左邊,再按「更改密碼」 3. 輸入目前的密碼、新密碼,再次輸入新密碼,按「確定」。

![](_page_29_Picture_5.jpeg)

BRUADLEARNING

![](_page_30_Picture_0.jpeg)

# ■ 更改密碼(Change Password) (家長效果)

#### 家長如需更改密碼,可透過eClass App或桌面電腦到eClass 平台更改

#### eClass平台

- 1. 進入eClass後,於右上方按 👰 進入我的戶口
- 2. 選擇左面清單中的「戶口」>「登入密碼」
- 3. 請按照指示輸入舊密碼一次, 然後輸入新密碼一次並再確認新密碼

|        | 個人資料          | 登入密碼           |  |
|--------|---------------|----------------|--|
|        | 4             | 舊密碼 *          |  |
| ÞD v   | 內聯網帳號         | 新密碼 *          |  |
| 1個人資料  | eClass 帳戶碼    |                |  |
| > 聯絡資料 | 英文姓名          | 개료 8신 까지 가고 바고 |  |
| > 留言   | 中文姓名          |                |  |
| > 登入密碼 |               |                |  |
| 用戶登入紀錄 | 別名            |                |  |
|        | <b>沙</b> 井 모네 |                |  |

![](_page_31_Picture_0.jpeg)

# 完 多謝選用eClass App

#### 如忘記密碼請致電校務處重設

#### 如有問題,歡迎電郵至

support@broadlearning.com

或致電客戶服務熱線 3913 3211

![](_page_31_Picture_6.jpeg)